## Maine Board of Pesticides Control Online Portal

Renew License(s)—Company Agency

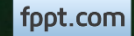

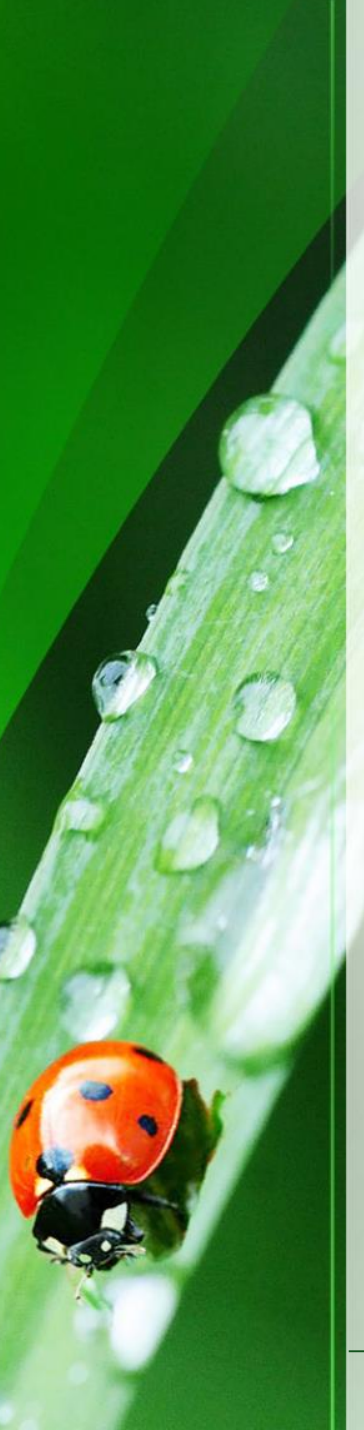

#### Welcome

Welcome to the Maine Board of Pesticides Control web portal. We hope this new service helps improve our customer service.

This module describes how an administrator can renew employee licenses and/or company licenses.

Please note that in our system, every license is associated with a company. Even if you are the only person in your organization with a pesticide applicator's license, your license is associated with your company. For this purpose, a company is any organization, including farms, towns, golf courses, etc., even if they only have one employee.

In order to do anything on behalf of employees (apply for exams, apply for licenses, renew licenses) or to apply for company licenses, you must be assigned as an Administrator of the company. Administrators do not have to be licensed applicators; they can be anyone at the company with authority to act on behalf of employees. If you are the responsible person for your company, please contact us at <u>pesticides@maine.gov</u> or 207-287-2731 and tell us.

Please note that the screens you see may have changed from what is pictured here, as we are still developing and making improvements, but the functionality remains the same. Contact us at anytime if you have questions.

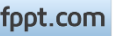

### **Open the Company Profile**

From your home page, select the Company/Agency from the My Profiles dropdown in the upper right corner.

|                                          | 1 1 1                          |                               |                                 |                                                      |                                  | ,                               |   |                     | - · · ·                                 |
|------------------------------------------|--------------------------------|-------------------------------|---------------------------------|------------------------------------------------------|----------------------------------|---------------------------------|---|---------------------|-----------------------------------------|
| Maine Board                              | of Pesticid                    | es Contro                     | əl                              |                                                      |                                  |                                 | ඛ | Home Refresh Profil | ・ 옷 My Profiles () Log ff               |
| First Name Last name<br>Hermione Granger | Individual ID<br>BPC_IND-54146 | Date of birth<br>Feb 14, 1988 | Primary Phone<br>(207) 621-4578 | Address<br>16 Griffindor Hall<br>Augusta ME 04330 US | Last login<br>Jun 27, 2017 10:56 | :28 AM                          |   |                     | Personal Profile<br>Hogwarts-Griffindor |
| Other                                    |                                | Personal Det                  | tails                           | Licenses                                             |                                  | Exams & Recertification Credits |   |                     |                                         |

A company/agency profile is available only if you are an Administrator for the company/agency. If you should have access, and the company/agency is not displaying, please contact BPC at 287-2731 or email pesticides@maine.gov

fppt.com

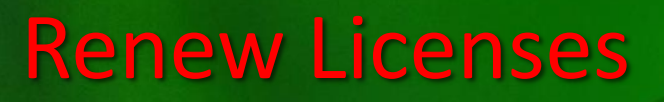

In the Licenses box, select Renew License

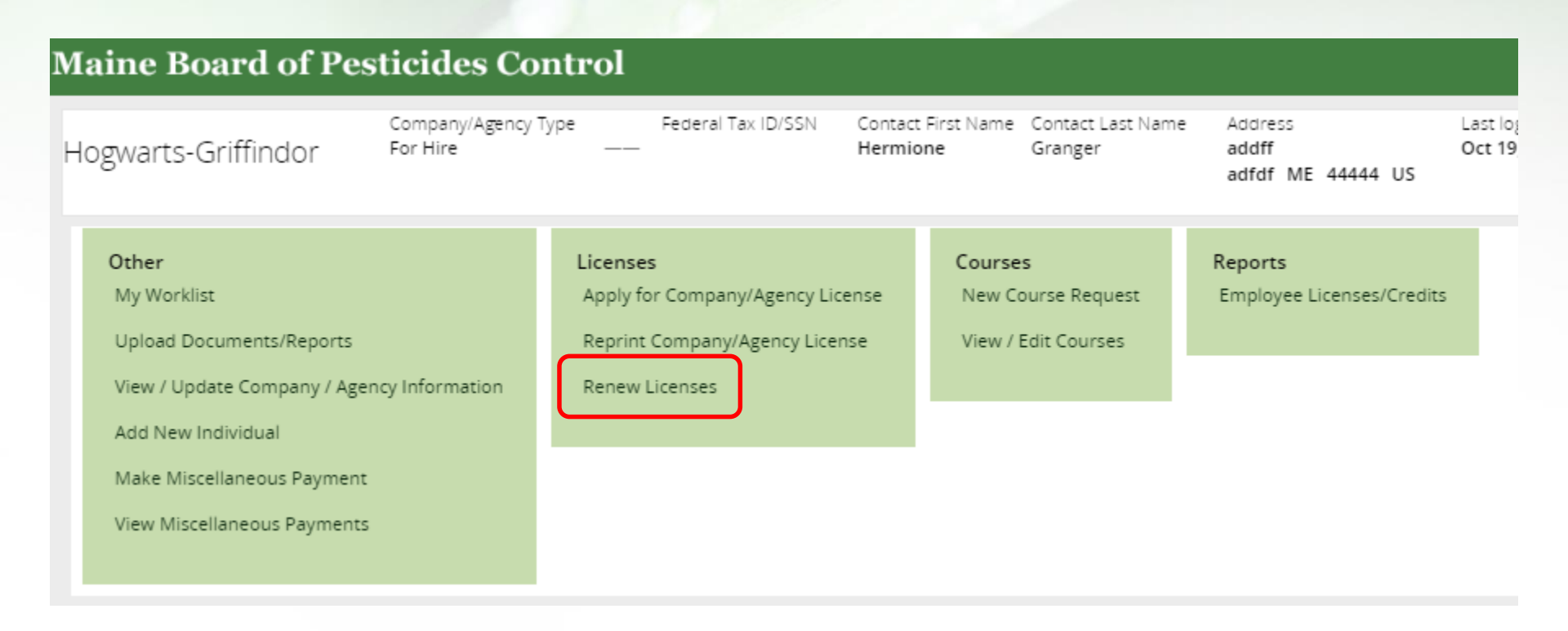

fppt.com

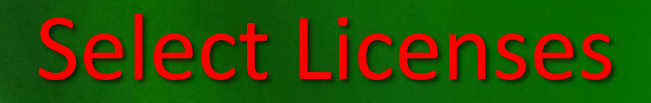

### Select all by clicking in the box next to Select All. Or select one or more licenses by clicking in the boxes next to the license(s)

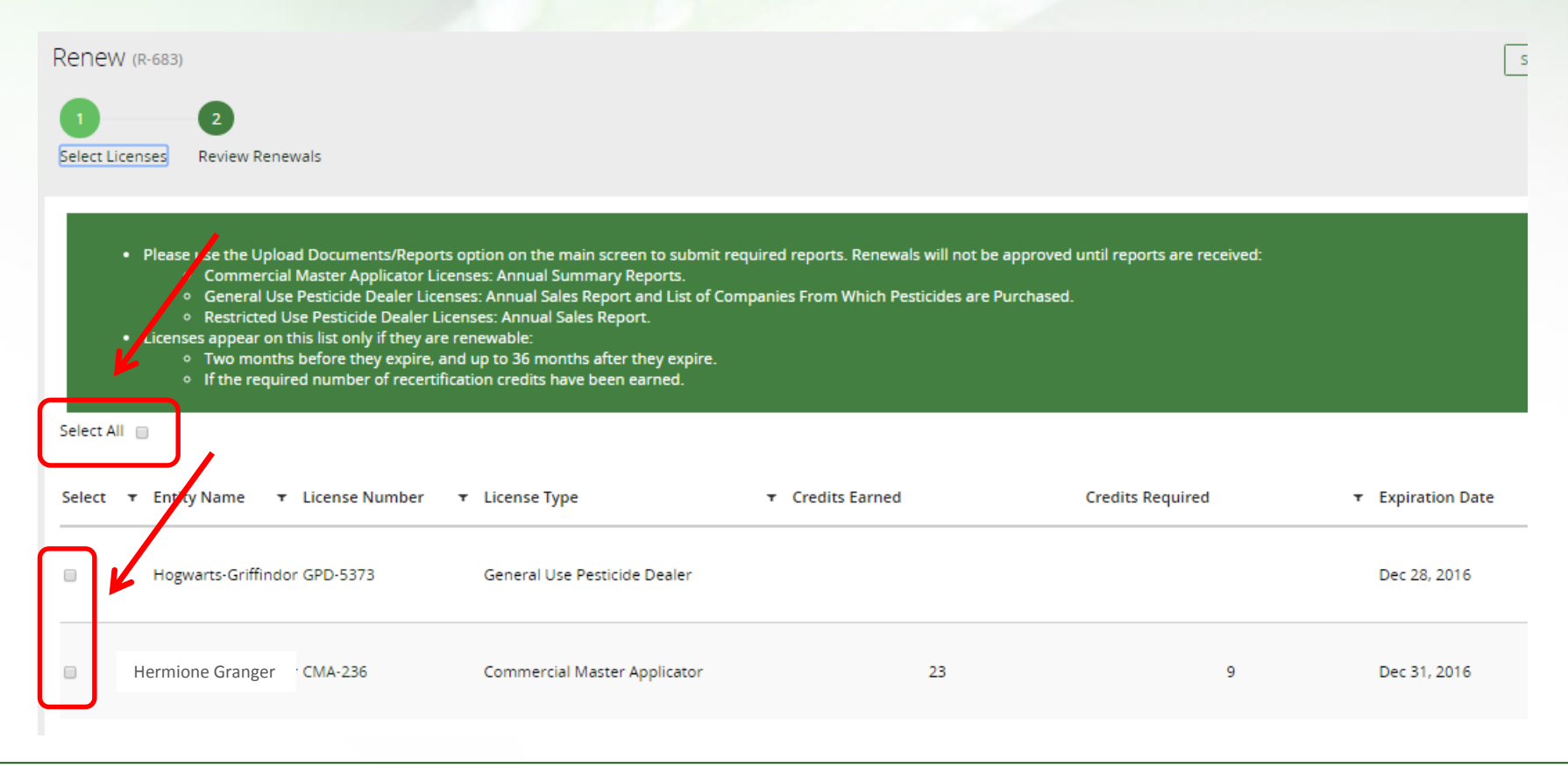

fppt.com

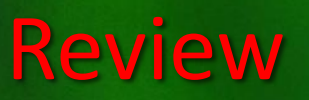

| Renew (R-683)                                                                      |                |                              |                |                     |          |
|------------------------------------------------------------------------------------|----------------|------------------------------|----------------|---------------------|----------|
| 1 2<br>Select Licenses Review Renewa                                               | Is             |                              |                |                     |          |
| The licenses below will be renewed with the following updated data. Please review. |                |                              |                |                     |          |
| Entity Name                                                                        | Licence Number | License Tune                 | New Start Date | New Evpiration Date | Cost     |
| Lifety Name                                                                        | License Number | License Type                 | New Start Date | New Expiration Date | Cost     |
| Hogwarts-Griffindor                                                                | GPD-5373       | General Use Pesticide Dealer | Jan 1, 2018    | Jan 1, 2019         | \$20.00  |
| Hermione Granger                                                                   | CMA-236        | Commercial Master Applicator | Jan 1, 2018    | Jan 1, 2021         | \$105.00 |
|                                                                                    |                |                              |                |                     |          |
| Total Cost                                                                         |                |                              |                |                     |          |

#### Review the summary page and select Finish

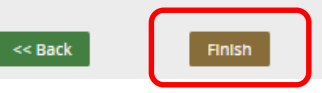

fppt.com

#### **Enter Payment Info**

Enter payment information. If address associated with a credit card is a Post Office Box, enter the number first.

If you want an email receipt from the State of Maine, select the box next to Send Email Receipt.

Select Finish.

| Enter <b>either</b> a First and Last | Name, or a Company Name |
|--------------------------------------|-------------------------|
|--------------------------------------|-------------------------|

| mail Address for Receipt                |                                        |
|-----------------------------------------|----------------------------------------|
| annebills@rocketmail.com                |                                        |
| Payment Options *<br>EFT T              |                                        |
| First Name on Checking Account          | Last Name on Checking Account          |
| Company/Agency Name on Checking Account | Zip Code on Checking Account *         |
| Hogwarts-Griffindor                     | 04345                                  |
| Routing Number *                        | Routing Number Confirmation *          |
| 551554412                               | 551554412                              |
| Checking Account Number *               | Checking Account Number Confirmation * |
| 64599511193665552                       | 6459951119366552                       |

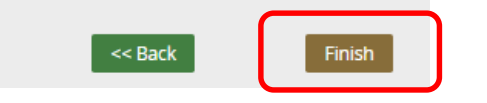

fppt.com

### Emails

Licenses will be sent via email as pdf attachments. The person who completed the application will receive copies of the emails sent to the employee. Emails are sent from <u>noreply@maine.gov</u>.

Licenses must be reviewed and approved by staff so expect to wait up to two weeks to receive them.

| Sent:    |
|----------|
| From:    |
| To:      |
| Cubiect: |

(Not yet sent) noreply@maine.gov annebills@rocketmail.com Maine BPC License Information

#### July 19, 2017

HERMIONE GRANGER Ms 16 Griffindor Hall Room 555 Augusta, ME 04330

Dear Hermione Granger,

Your Commercial Master Applicator has been approved. A pdf of your license is attached. Please note that we will not be sending you a paper copy of your license; please open the attachment and print a copy for yourself.

If you have questions, please contact the BPC office at 207-287-2731 or email pesticides@maine.gov.

Company/Agency Name: Hogwarts-Griffindor License Name: Commercial Master Applicator Issue Date: Jul 19, 2017 Expiration Date: Dec 31, 2019

Thank you, Maine Board of Pesticides Control pesticides@maine.gov (207) 287-2731

fppt.com

#### License

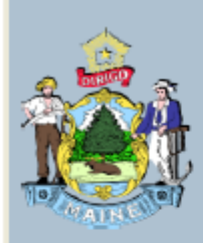

State of Maine Maine Department of Agriculture, Conservation and Forestry BOARD OF PESTICIDES CONTROL

License Number: CMA-250

#### HERMIONE GRANGER MS

Hogwarts-Griffindor Branch 2 Has qualified as required by 22 MRSA Chapter 258-A as:

**Commercial Master Applicator** 

Categories: 1B

ISSUE DATE: 7/19/2017

EXPIRATION DATE: 12/31/2019

fppt.com

# Thank you

This module explains how to renew company and employee licenses. Please view other modules (at <u>maine.gov/bpc</u>) to learn how to accomplish other tasks.

Thank you for using the BPC online portal. We hope you find it useful.

Call the BPC offices at 207-287-2731 or email <u>pesticides@maine.gov</u> with questions.

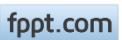